## Anleitung Card2Brain App

Lade die App Card2Brain im iTunes Store, Google Play oder Windows Store herunter.

Homepage: <u>www.Card2Brain.ch</u> dort findest du die Links zu alles Stors.

1. Wenn du kein Login hast, klicke auf Registrieren. Neu muss man zwingend ein Login haben, die Registrierung und das Benutzen der App sind kostenlos. Wenn du schon ein Login hast, kannst du gleich bei Punkt 4. fortfahren.

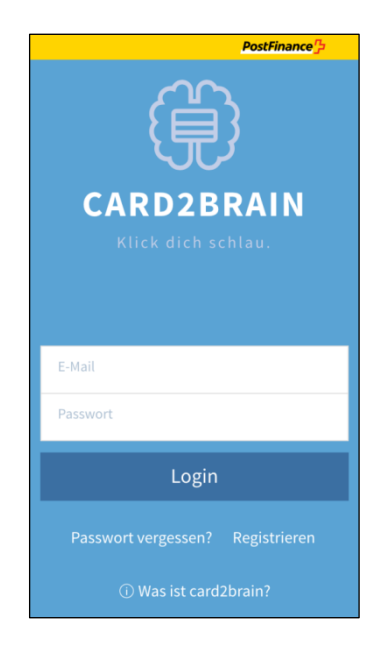

## 2. Folgendes Fenster erscheint.

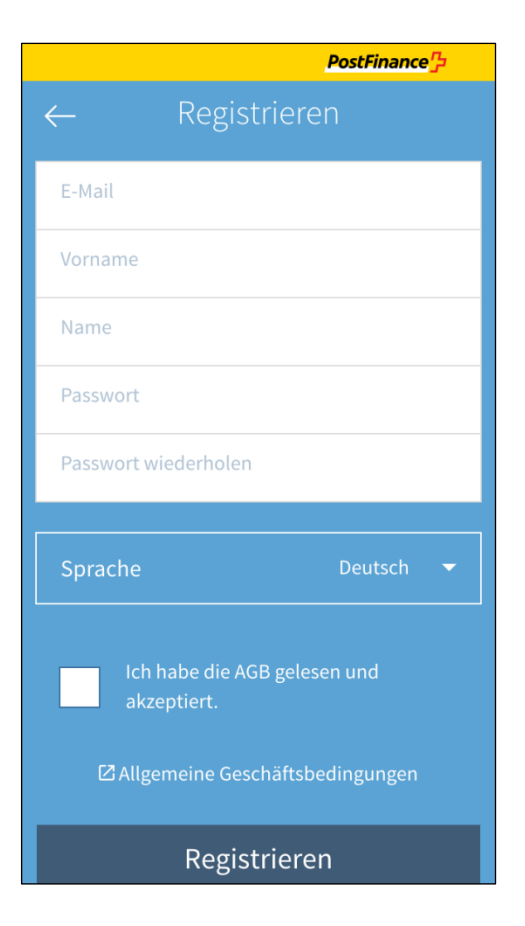

3. Gib deine Daten ein und klicke auf Öffnen oder Registrieren. Nicht vergessen den AGB als gelesen zu kennzeichnen.

|   |                        |      |       |      |      |     | Post       | Finar | ice'} |              |
|---|------------------------|------|-------|------|------|-----|------------|-------|-------|--------------|
| ÷ |                        |      | R     | legi | stri | ere | n          |       |       |              |
| , | nuste                  | er@n | nuste | rmai | l.ch |     |            |       |       |              |
| ł | Hans                   |      |       |      |      |     |            |       |       |              |
| 1 | Muste                  | er   |       |      |      |     |            |       |       |              |
|   |                        |      |       |      |      |     |            |       |       |              |
|   |                        |      |       |      |      |     |            |       |       |              |
|   |                        |      |       |      |      |     |            |       |       |              |
|   | -                      |      |       |      |      |     | <b>D</b> : |       |       |              |
| q | W                      | е    | r     | t    | Ζ    | u   | i          | 0     | р     | ü            |
| а | S                      | d    | f     | g    | h    | j   | k          | Ι     | ö     | ä            |
| ŵ | •                      | у    | x     | С    | V    | b   | n          | m     |       | $\bigotimes$ |
|   | 123 Leerzeichen Öffnen |      |       |      |      |     | en         |       |       |              |

4. Nun kannst du mit deinem Login einloggen.

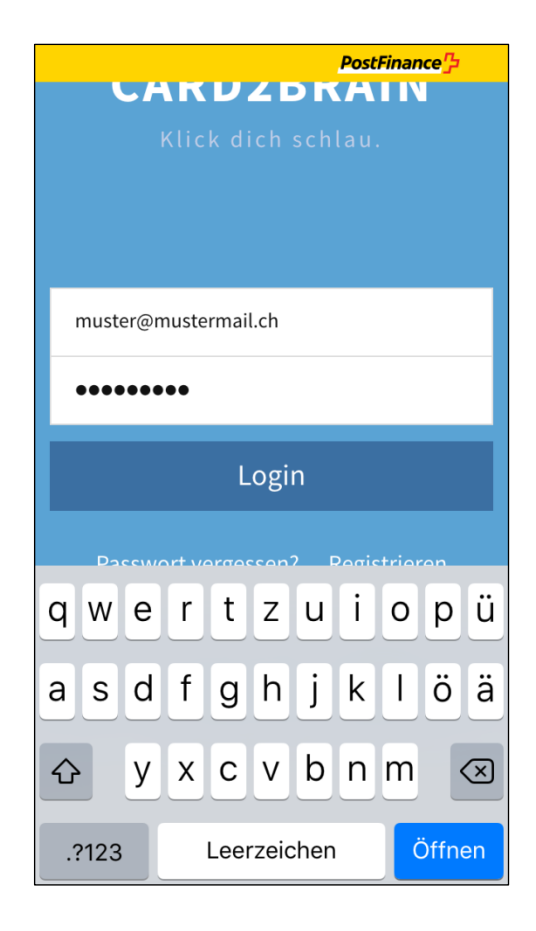

5. Ich empfehle hier die manuelle Synchronisierung zu aktivieren, damit Änderungen von mir bei dir aktualisiert werden, muss jedoch von Zeit zu Zeit Manuel synchronisiert werden. Ich habe die Mobilen Daten für die App nach der Installation desktiviert, weil sie beim lernen immer die Daten aktualisiert und so viele Daten verbrauchte. Es kann später bei Einstellungen angepasst werden. Dabdie App auch offline funktioniert, rricht es, wenn duebDaten im Wlan aktualisiert werden.

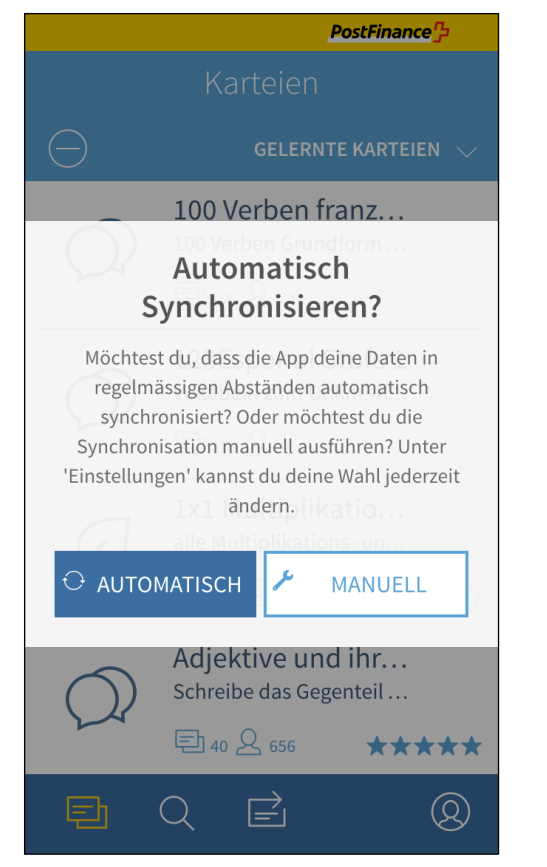

6. In den nächsten Schritten werden dir die Funktionen der App erklärt.

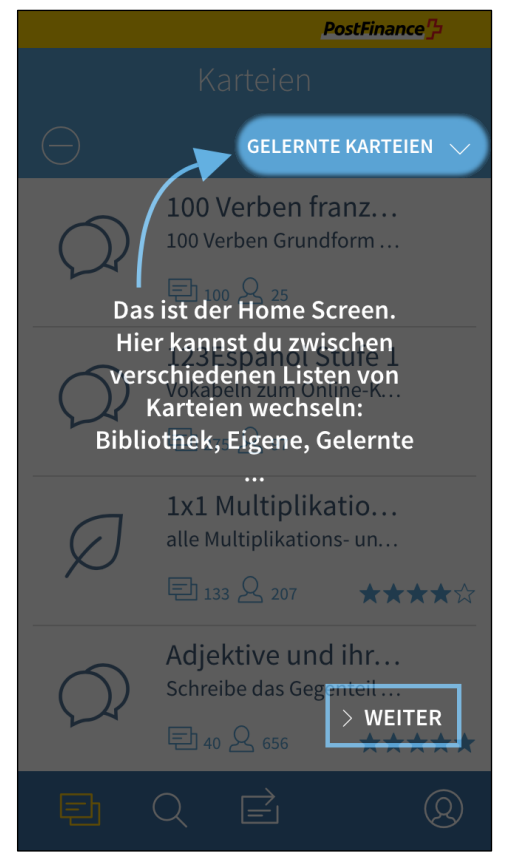

7. Hier kann man die Sprache, Schriftgrösse der Karte und das Automatisch- oder Manuelle Synchronisierung einschalten oder durchführen. Unten wird mit einem Gutzeichen angezeigt, was aktualisiert ist.

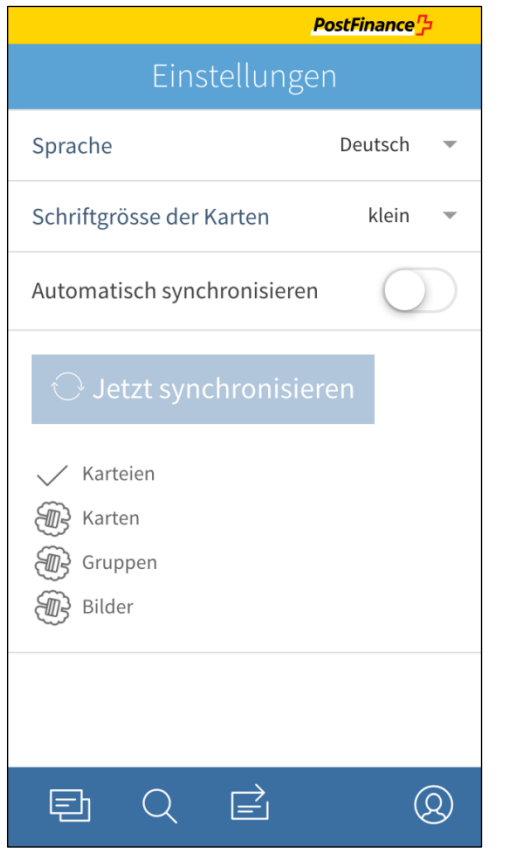

8. Suche starten. Durch eingabe von Fdv 300.1 findest du meine Lernkarten. Auch zu erkennen bei Autor Dominique Brechbühler

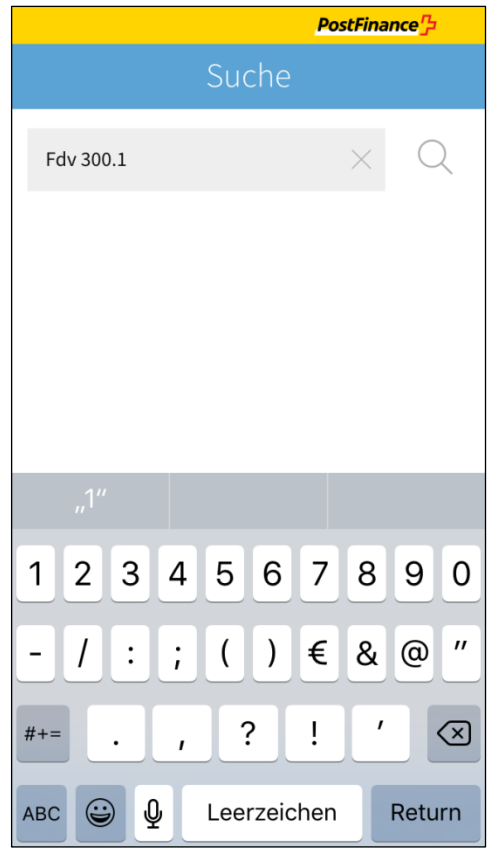

9. Durch einen Klick auf eine Lernkartei kann diese herungergeladen werden.

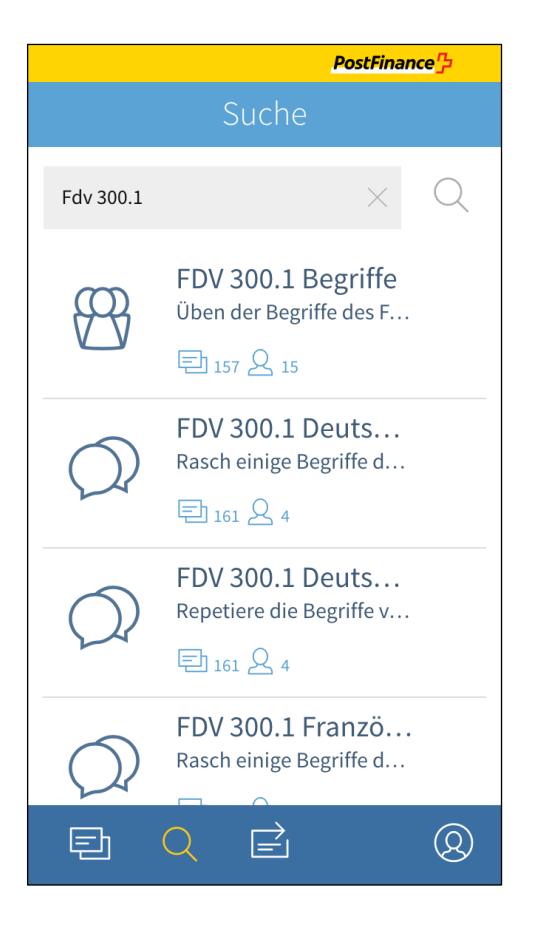

10. Nachdem die Kartei heruntergeladen wurde kann diese gelernt werden. Zuerst siehst du die Frage, wenn du die Angwort überprüfen möchtest, klicke auf Antwort zeigen.

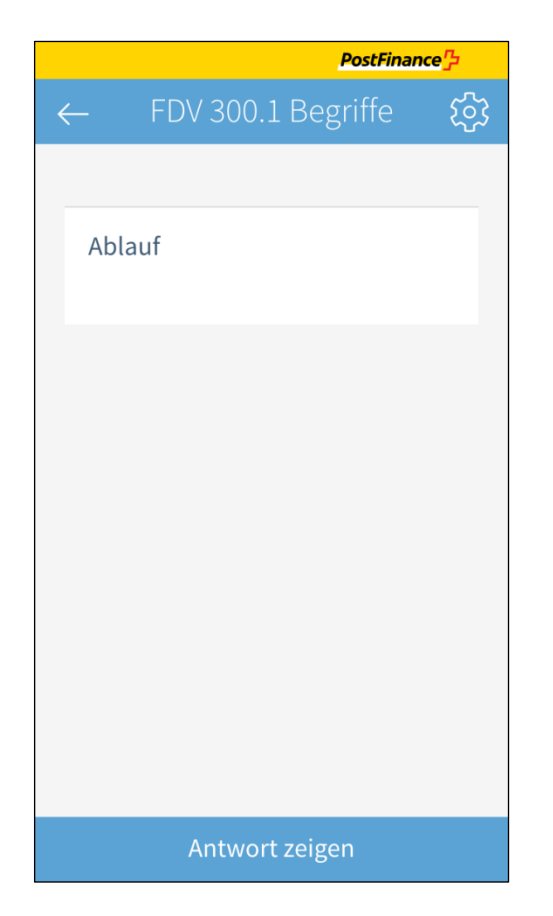

11. Nun ist zu prüfen, ob man recht hatte und unten mit gewusst oder nicht gewusst zu bestätigen um zur nächsten Frage zu wechseln.

|                                                                                             | PostFinan                                                             | ce'}  |
|---------------------------------------------------------------------------------------------|-----------------------------------------------------------------------|-------|
| ← FDV 300.                                                                                  | 1 Begriffe                                                            | ক্ট্য |
|                                                                                             |                                                                       |       |
| Ablauf                                                                                      |                                                                       |       |
| die Rangierbewe<br>Fahrzeuge durch<br>Schwerkraft von<br>Ablaufanlage od<br>geneigten Fahrb | egung, bei der<br>1 eigene<br>1 einer<br>er von einer<br>ahn ablaufen |       |
|                                                                                             |                                                                       |       |
|                                                                                             |                                                                       |       |
|                                                                                             |                                                                       |       |
| Gewusst                                                                                     | Nicht gew                                                             | usst  |

12. Bei einem Klick auf das Zahnrad oben rechts, können noch einige Eistellungen vorgenommen werden.

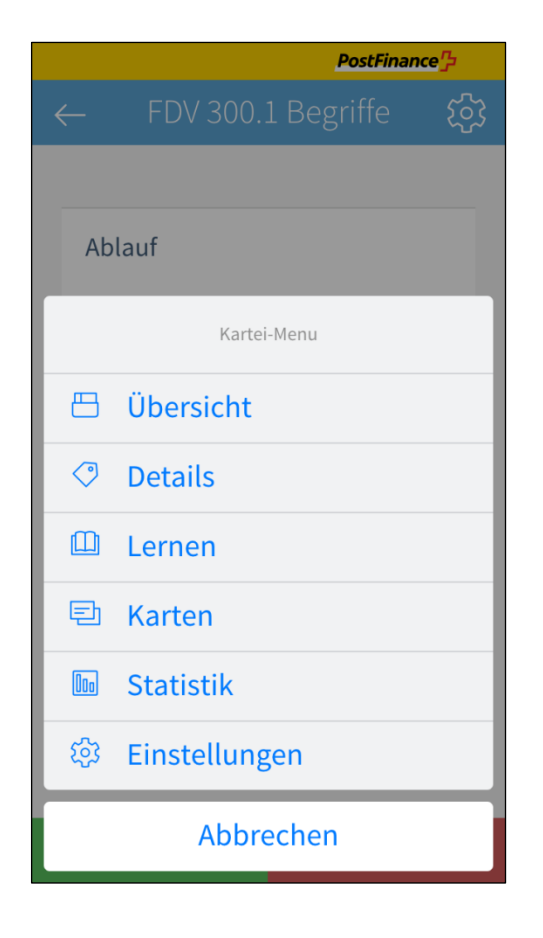

 Unter Einstellungen können diverse vorzüge eingestellt werden. Die Reihenfolge, exakte Antworten mit Tastatur eingeben, Wann soll die Statistik angezeigt werden und Frage und Antworten tauschen (Rückwärts lernen).

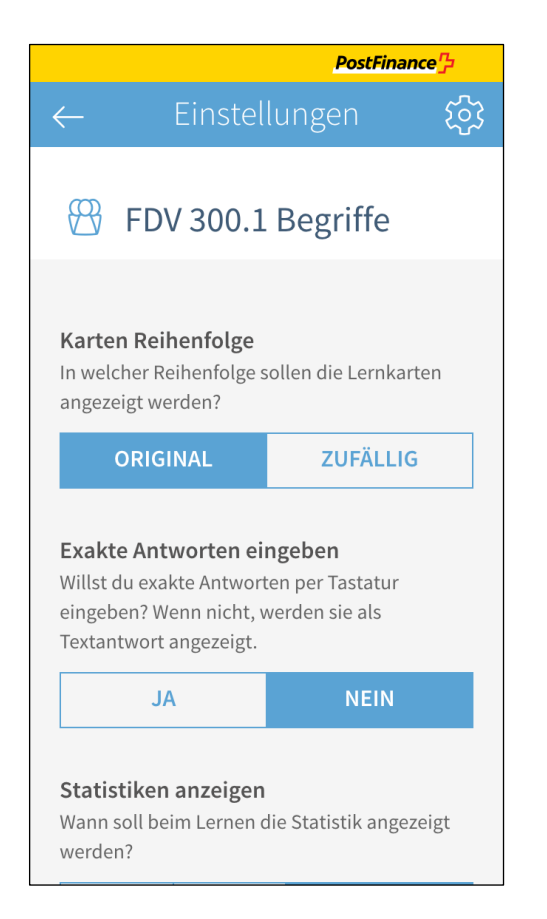

## Nach dem Scrolling.

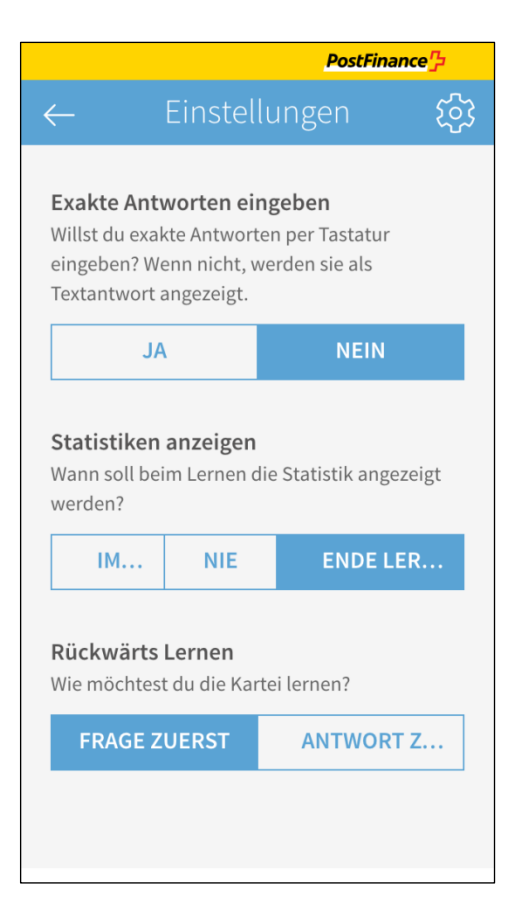

14. Wenn man über das Zahnrad Karten wählt, werden alle Fragen und Antworten angezeigt.

|                                                                                                    | PostFinance <sup>r</sup>                                 |
|----------------------------------------------------------------------------------------------------|----------------------------------------------------------|
| └ <b>←</b> Karten                                                                                                    | <u>दि</u> र्                                             |
|                                                                                                    | 5                                                        |
| Ablauf                                                                                                    |                                                          |
| die Rangierbewegung,<br>Fahrzeuge durch eigen<br>Schwerkraft von einer<br>oder von einer geneigte<br>ablaufen               | bei der<br>e<br>Ablaufanlage<br>en Fahrbahn              |
|                                                                                                    |                                                          |
| Abstossen                                                                                                    |                                                          |
| das Beschleunigen ges<br>nicht mit der Rangierfa<br>gekuppelter Fahrzeuge<br>erforderliche Geschwin<br>anschliessendem Anha | chobener,<br>hrt<br>auf die<br>ndigkeit und<br>alten der |

15. Über das Zahnrad Statistik könne die einzelnen Fächer angesehen werden.

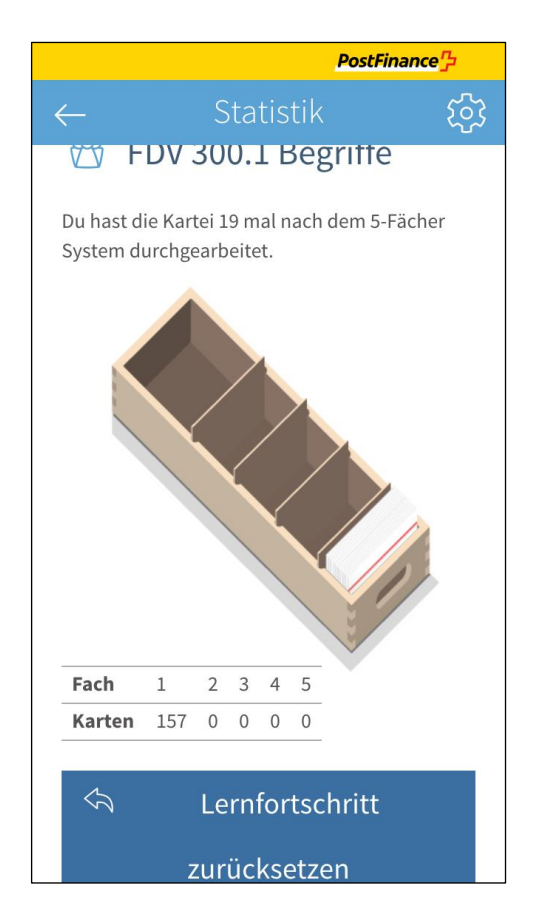

16. Auf dem IPhone kann unter Einstellung (IOS Einstellung) der Card2Brain App die mobilen Daten Ein und Ausgeschalten werden.

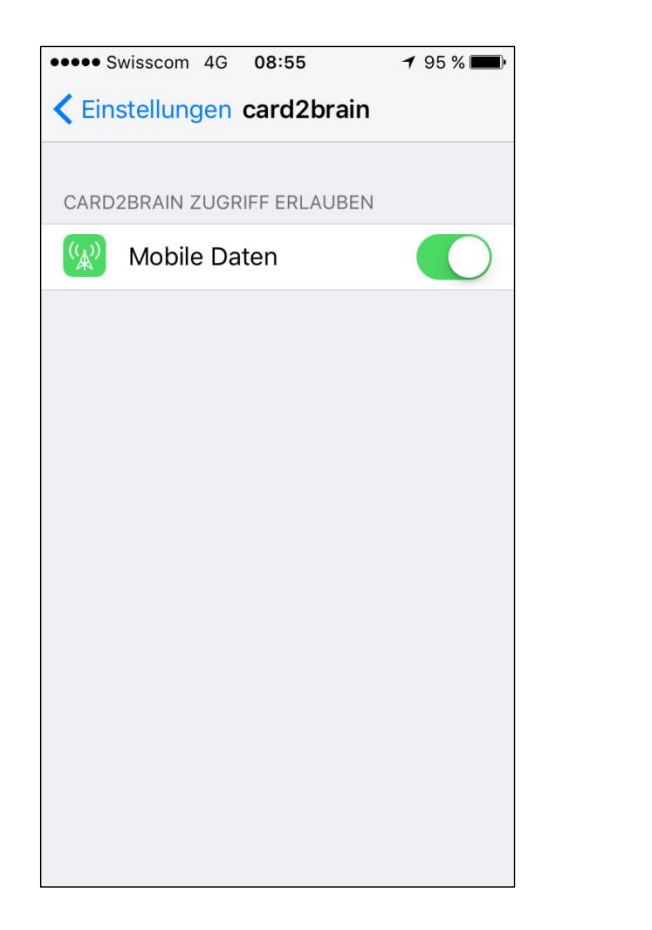

17. So sieht es aus, wenn das App keine mobilen Daten benutzen darf. Ich verwende es so und aktualosiere die Daten mit dem Server von Card2Brain über das WLan.

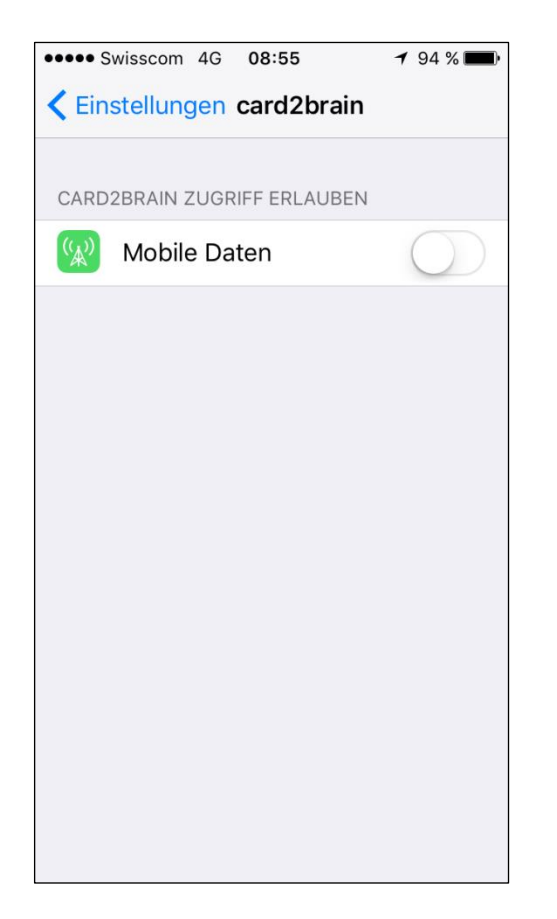